# 学员进程记录操作指南

### (一) 进入小组进程记录管理界面

在地址栏输入: <u>http://www.oldccea.zju.edu.cn/czxsj/wescms</u>进入进程记录管理界面, 并在用户名一栏如输入用户名,在口令一栏输入口令,点击【登录】。

**默认用户名:** czxsj2019team+组序号,例如第一组即为 czxsj2019team1

默认口令: 123456 请拿到帐号开始进程记录后尽快修改口令

|                      | 用户登录              |
|----------------------|-------------------|
|                      | 用户名:              |
| UNUTERSE CMS<br>创高软件 |                   |
|                      | 登录                |
|                      | 版权所有:杭州创高软件科技有限公司 |

# (二) 进入小组进程记录创建界面

按照如下图 1-3 顺序: 在左侧边栏单击【网站内容管理】, 并单击【2019 年工作进程记录】 后继续单击右上角【添加文章】进入小组进程记录创建界面。

 
 IN III
 INSTER
 INSTER
 INSTER
 INSTER
 INSTER
 INSTER
 INSTER
 INSTER
 INSTER
 INSTER
 INSTER
 INSTER
 INSTER
 INSTER
 INSTER
 INSTER
 INSTER
 INSTER
 INSTER
 INSTER
 INSTER
 INSTER
 INSTER
 INSTER
 INSTER
 INSTER
 INSTER
 INSTER
 INSTER
 INSTER
 INSTER
 INSTER
 INSTER
 INSTER
 INSTER
 INSTER
 INSTER
 INSTER
 INSTER
 INSTER
 INSTER
 INSTER
 INSTER
 INSTER
 INSTER
 INSTER
 INSTER
 INSTER
 INSTER
 INSTER
 INSTER
 INSTER
 INSTER
 INSTER
 INSTER
 INSTER
 INSTER
 INSTER
 INSTER
 INSTER
 INSTER
 INSTER
 INSTER
 INSTER
 INSTER
 INSTER
 INSTER
 INSTER
 INSTER
 INSTER
 INSTER
 INSTER
 INSTER
 INSTER
 INSTER
 INSTER
 INSTER
 INSTER
 INSTER
 INSTER
 INSTER
 INSTER
 INSTER
 INSTER< 制約 添加款文章 栏目属性表 日期 编辑 点击 编辑 酬除 发布 共有条目:0 第1/0页

## (三) 创建小组进程记录文档

进入小组进程记录创建界面后需要完成如下任务:

#### 1. 标题的输入与编辑

在常用选项卡中对标题进行输入与编辑。标题统一格式为:2019 年创造性设计第 X 组工作,例如第一小组标题为 2019 年创造性设计第 1 组工作。

| 常用 | <mark>送获  关键</mark> 字/相关文章                                                        |
|----|-----------------------------------------------------------------------------------|
| 标题 |                                                                                   |
| 网址 |                                                                                   |
| 属性 | □ 高亮 □ 置顶  日期: 2019-07-04 18:55:45   作者:编辑: @zxsj2019te  🚰 注  操作记录                |
|    | 取消置顶日期: 2019-07-11 18:55:45 │ │ □ 下载正文中的外链图片到本站                                   |
| 正文 | 国源KHR 唱   🗓   从 釉 電 暗 暗    い 여   桷 🅼   🎚 🖉   B I U 🔤   ×, 🗴   扫 田   萍 草   三 三 三 🗐 |
|    |                                                                                   |

#### 2. 展示图片的上传与编辑

在**其他选项**选项卡中进行展示图片的上传与编辑。单击标题图片后的图示按钮。 打开图片上传界面。单击【浏览】选择本地电脑中想要上传的图片后单击【上传】,在如图 栏目中出现了上传图片的文件名即表明上传成功,单击【选择】,将上传的图片作为展示图 片。

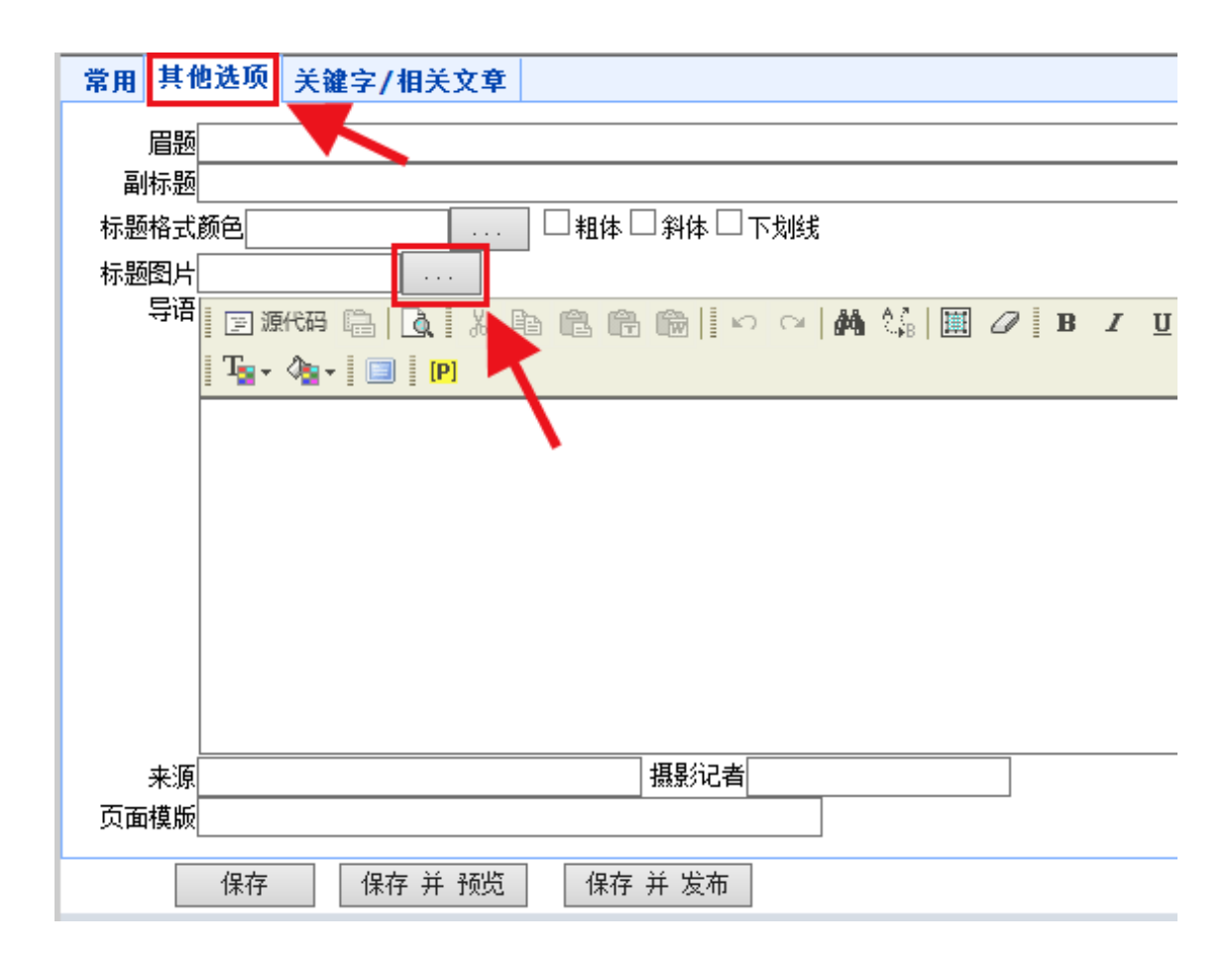

| □全选 | 操作删除 💙 执行                  | 浏览 | 请选择缩放尺寸 🗸 |   |  |
|-----|----------------------------|----|-----------|---|--|
| 选择  | 编号文件名称                     |    | 1         |   |  |
|     | 1509'[选择]:-1. jpg <b>3</b> |    |           | 2 |  |
| 开始  | 上一页 下一页 末尾 跳到第 1           | 页  |           |   |  |

#### 3. 保存并发布

完成上述工作汇报即可点击保存并发布,在打开课程网站就可以在 学员记录→进程记 **录→2019 年工作进程记录中**看到保存并发布的内容:以 2018 年学员进程记录为例。

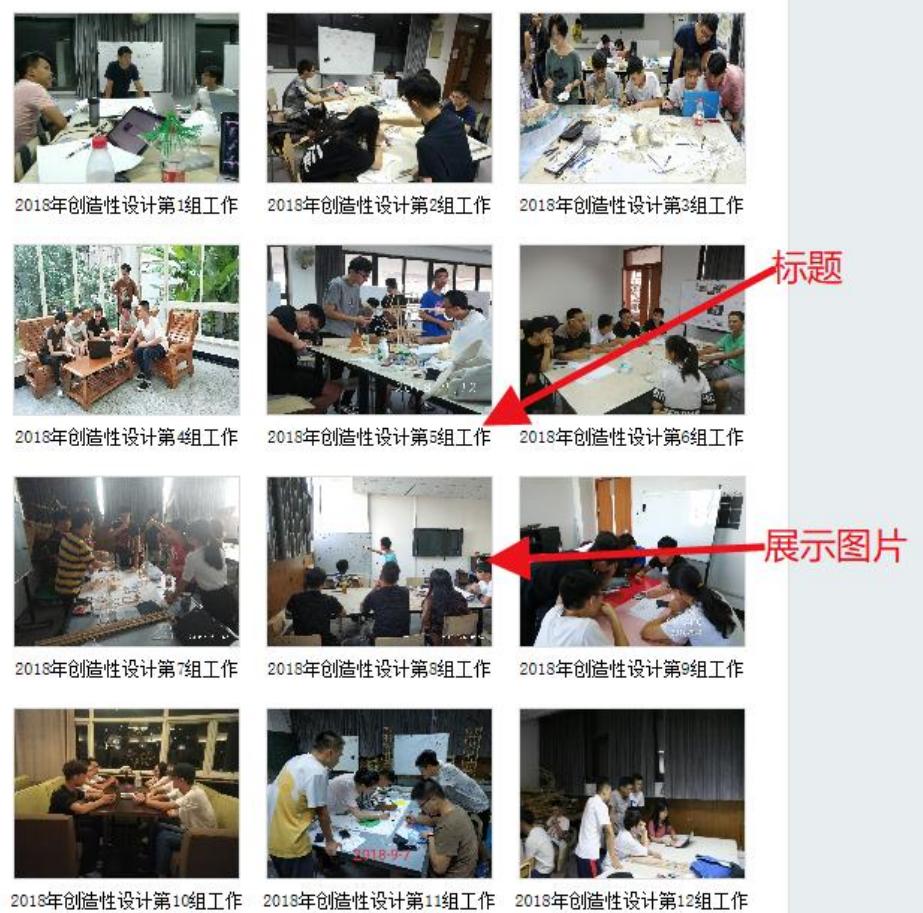

### (四) 编辑小组进程记录文档

小组成员需每日进行进程记录文档的更新与编辑。每日的更新与编辑都在正文部分完成 操作,其常用功能与 World 类似。

# (五) 修改系统口令

按照如下图 1-4 顺序完成系统密码修改。单击【系统管理】后,单击【口令与个人选项】 进入更改口令界面。在更改口令界面内输入口令,新口令并确认新口令后单击【更改口令】 完成对口令的修改。(系统用户名统一不得修改)

| E E                 | 当前栏目:用户管理 |                |   |
|---------------------|-----------|----------------|---|
| the WESCMS          |           |                |   |
| □                   | 用户名       | czxsj2019team1 | 3 |
| 2019年工作进程记录 [14996] | 口令        |                |   |
| G - 1 系统管理 1        | 新口令       |                |   |
| 口令与个人选项 2           | 确认新口令     |                |   |
|                     |           | 更改口令 4         |   |